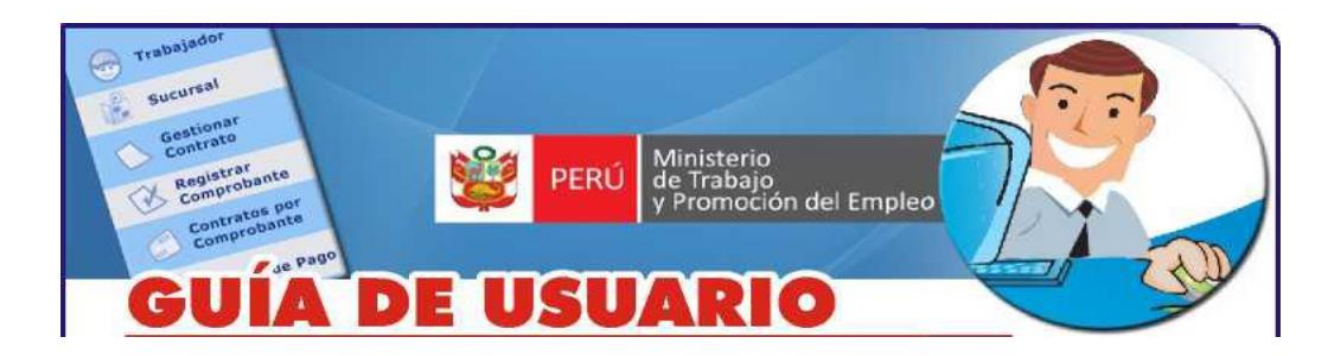

## PASO 1. CONFIGURACIÓN DEL NAVEGADOR IEXPLORER

- a. Ingrese a la página web del Ministerio de Trabajo y Promoción del Empleo escribiendo la siguiente dirección electrónica: <u>www.trabajo.gob.pe</u> (www2.trabajo.gob.pe)
- b. Visualice la Barra de Herramientas. Para visualizarlo presione la tecla ALT.

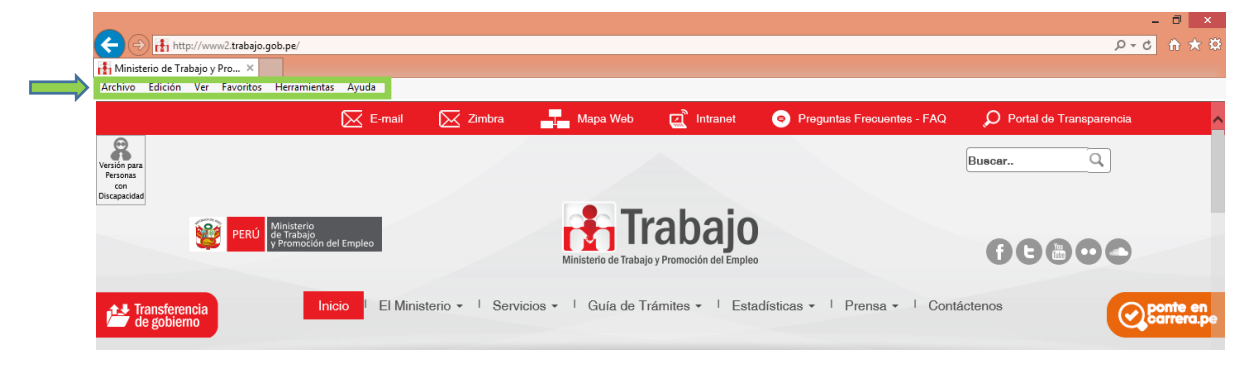

c. Ingrese a la opción de AYUDA y luego ingrese a "Acerca del Internet Explorer" para identificar la versión del Internet IExplorer que tiene instalada en su equipo,

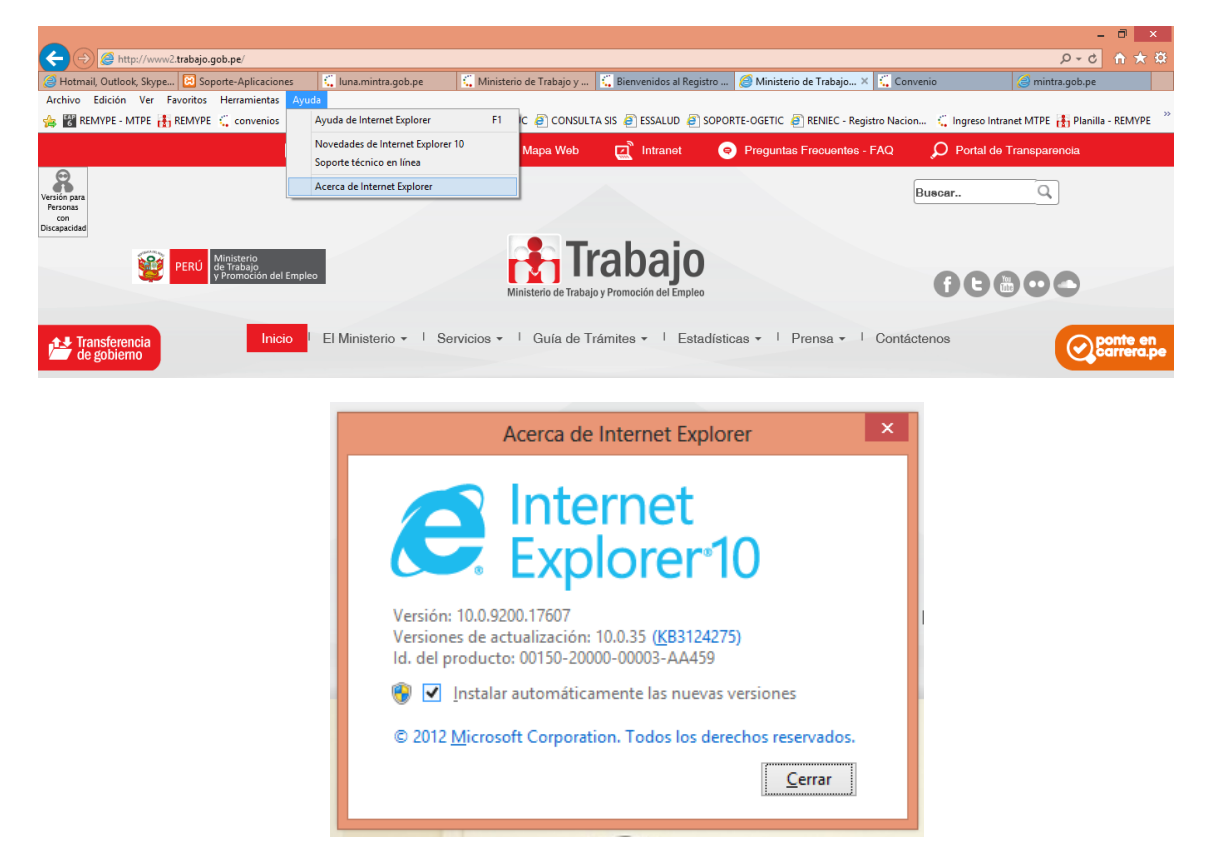

d. Ingrese a la opción de Herramientas y luego ingrese a "Eliminar el Historial de Exploración".

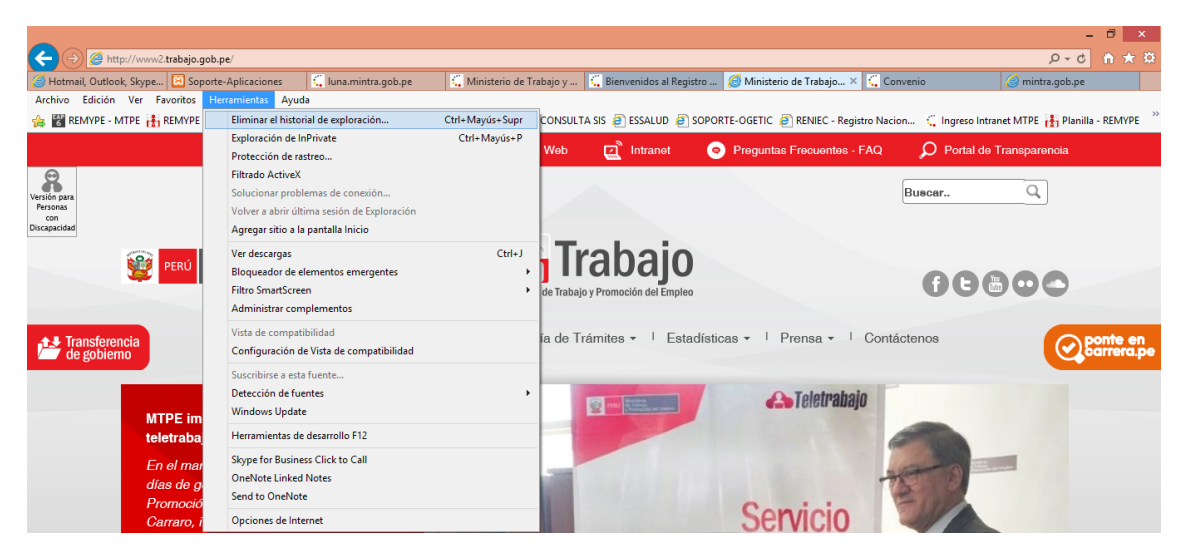

e. Verifique que todas las opciones se encuentren seleccionadas, menos la primera opción que indica "Conservar los datos de sitio web favoritos", y proceda con la Eliminación.

| Eliminar el historial de exploración                                                                                                    | ×    |
|----------------------------------------------------------------------------------------------------|------|
| Conservar los datos de sitios web favoritos                                                                                                    |      |
| Conservar las cookies y los archivos temporales de Internet que<br>permiten que sus sitios web favoritos mantengan las preferencias<br>muestren más rápidamente. | y se |
| Archivos temporales de Internet y archivos de sitios wel                                                                                                    | ,    |
| Copias de páginas web, imágenes y multimedia que se guardan<br>para poder verlas más rápido.                                                                     |      |
| ✓ Cookies y datos del sitio web                                                                                                    |      |
| Archivos o bases de datos que los sitios web almacenan en el equ<br>para guardar preferencias o mejorar el rendimiento del sitio web.                            | ipo  |
| ✓ Historial                                                                                                    |      |
| Lista de sitios web visitados.                                                                                                    |      |
| ✓ Historial de descargas                                                                                                    |      |
| Lista de los archivos que descargó.                                                                                                    |      |
| ✓ Datos de formularios                                                                                                    |      |
| Información guardada que escribió en los formularios.                                                                                                    |      |
| ✓ Contraseñas                                                                                                    |      |
| Contraseñas guardadas que se completan automáticamente                                                                                                    |      |
| cuando inicia sesión en un sitio web que visitó anteriormente.                                                                                                   |      |
| Datos de filtrado ActiveX y protección de rastreo                                                                                                    |      |
| Una lista de sitios web excluidos del filtrado y datos usados por la<br>protección de rastreo para detectar dónde pueden estar compartir                         | obne |
| detalles acerca de su visita.                                                                                                    |      |
|                                                                                                    |      |
|                                                                                                    |      |
| Acorca de la eliminación del Eliminar Cancelar                                                                                                    |      |
| historial de avaleración                                                                                                    |      |

## PASO 2. CONFIGURACIÓN DE VISTA DE COMPATIBILIDAD

a. Ingrese a la opción de Herramientas e ingrese a "Configuración de Vista de Compatibilidad".

| (-) (-) (-) (-) (-) (-) (-) (-) (-) (-) | .pe/                                        |                    |                                    |                                           |                     | ¢ ★ Ĥ ⊅-Q                      |
|-----------------------------------------|---------------------------------------------|--------------------|------------------------------------|-------------------------------------------|---------------------|--------------------------------|
| 🥖 Hotmail, Outlook, Skype 🔛 Soport      | e-Aplicaciones 🗧 luna.mintra.gob.pe         | 🕻 Ministerio de Tr | rabajo y 🗧 Bienvenidos al Registra | o <i> [6]</i> Ministerio de Trabajo × 🚺 C | onvenio             | 🦪 mintra.gob.pe                |
| Archivo Edición Ver Favoritos H         | erramientas Ayuda                           |                    |                                    |                                           |                     |                                |
| 👍 🔣 REMYPE - МТРЕ 👪 REMYPE              | Eliminar el historial de exploración        | Ctrl+Mayús+Supr    | CONSULTA SIS 🧉 ESSALUD 🧉 SO        | DPORTE-OGETIC 🧃 RENIEC - Registro Na      | ion 🗧 Ingreso Intra | net MTPE 👪 Planilla - REMYPE 炎 |
|                                         | Exploración de InPrivate                    | Ctrl+Mayús+P       |                                    |                                           | 0                   |                                |
|                                         | Protección de rastreo                       |                    | Web 🔄 Intranet                     | Preguntas Frecuentes - FAQ                | D Portal de         | ransparencia                   |
| Q                                       | Filtrado ActiveX                            |                    |                                    |                                           |                     |                                |
| Versión para                            | Solucionar problemas de conexión            |                    |                                    |                                           | Buscar              | Q                              |
| Personas<br>con                         | Volver a abrir última sesión de Exploración |                    |                                    |                                           |                     |                                |
| Discapacidad                            | Agregar sitio a la pantalla Inicio          |                    |                                    |                                           |                     |                                |
|                                         | Ver descargas                               | Ctrl+J             | Trahain                            |                                           |                     |                                |
| PERU PERU                               | Bloqueador de elementos emergentes          | +                  | Παυαjυ                             |                                           | 000                 | 000                            |
|                                         | Filtro SmartScreen                          | +                  | de Trabajo y Promoción del Empleo  |                                           |                     |                                |
|                                         | Administrar complementos                    |                    |                                    |                                           |                     |                                |
|                                         | Vista de compatibilidad                     |                    | ía da Trámitas 💌 📔 Estadí          | ísticas - Prensa - Cont                   | éctence             |                                |
| de gobierno                             | Configuración de Vista de compatibilidad    |                    |                                    |                                           | actorios            | Carrera.pe                     |
|                                         | Suscribirse a esta fuente                   |                    |                                    |                                           |                     |                                |
|                                         | Detección de fuentes                        | •                  |                                    | Tolotnahain                               |                     |                                |
| MTPE im                                 | Windows Update                              |                    | Prov. Proventier of Linguist       | den I Gien.anglo                          |                     |                                |

b. Agregar este sitio web trabajo.gob.pe y <u>pulse agregar</u>. De igual manera, agregar mintra.gob.pe y sunat.gob.pe

| Configuración de Vista de compatibi                                                                     | lidad           | × |
|----------------------------------------------------------------------------------------------------|-----------------|---|
| Puede agregar y quitar los sitios web que se most<br>Vista de compatibilidad.<br>Digitar trabajo.gob.pe | trarán en       |   |
| trabajo.gob.pe                                                                                          | <u>A</u> gregar |   |
| Sitios web que agregó a Vista de compatibilidad:                                                        |                 |   |
|                                                                                                    | Quitar          |   |
|                                                                                                    |                 |   |
|                                                                                                    |                 |   |
|                                                                                                    |                 |   |
|                                                                                                    |                 |   |
|                                                                                                    |                 |   |
|                                                                                                    |                 |   |
| ☑ Mostrar todos los sitios web en Vista de compatibilidad                                               |                 |   |
| 🕑 Mostrar sitios de la intranet en Vista de compatibilidad                                              |                 |   |
| Descargar listas de compatibilidad act <u>u</u> alizadas de Micro                                       | osoft           |   |
| Para obtener más información, lea la <u>declaración de pri</u><br>Internet Explorer                     | vacidad de      |   |
|                                                                                                    | <u>C</u> errar  |   |

| Configuración de Vista de compatibilidad                                                             | Configuración de Vista de compatibilidad                                                      |
|----------------------------------------------------------------------------------------------------|-----------------------------------------------------------------------------------------------|
| Puede agregar y quitar los sitios web que se mostrarán en<br>Vista de compatibilidad.                | Puede agregar y quitar los sitios web que se mostrarán en<br>Vista de compatibilidad.         |
| Agregar este sitio web:                                                                              | Agregar este sitio web:                                                                       |
| Agregar                                                                                              | Agregar                                                                                       |
| Sitios <u>w</u> eb que agregó a Vista de compatibilidad:                                             | Sitios web que agregó a Vista de compatibilidad:                                              |
| trabajo.gob.pe Quitar_                                                                               | mintra.gob.pe Quitar                                                                          |
|                                                                                                    | sunat.gob.pe                                                                                  |
| Sitio agregado                                                                                       |                                                                                               |
| ✓ Mostrar todos los sitios web en Vista de compatibilidad                                            | <ul> <li>Mostrar todos los sitios web en Vista de compatibilidad</li> </ul>                   |
| Mostrar sitios de la intranet en Vista de compatibilidad                                             | Mostrar sitios de la intranet en Vista de compatibilidad                                      |
| Descargar listas de compatibilidad act <u>u</u> alizadas de Microsoft                                | Descargar listas de compatibilidad actualizadas de Microsoft                                  |
| Para obtener más información, lea la <u>declaración de privacidad de</u><br><u>Internet Explorer</u> | Para obtener más información, lea la <u>declaración de privacidad de</u><br>Internet Explorer |
| Cerrar                                                                                               | Cerrar                                                                                        |
|                                                                                                    | Pulse Cerr                                                                                    |

## PASO 3. ACTIVAR EL CONTENIDO MIXTO

a. Ingrese a la opción de Herramientas e ingrese a "Opciones de Internet" y avance según la secuencia.

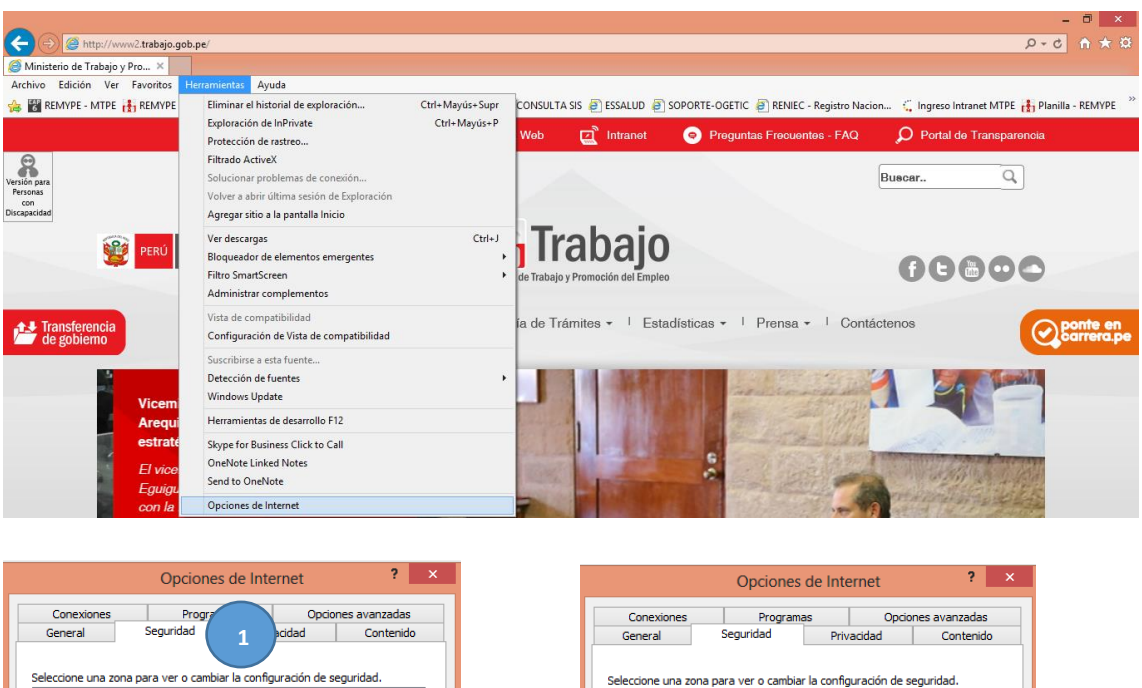

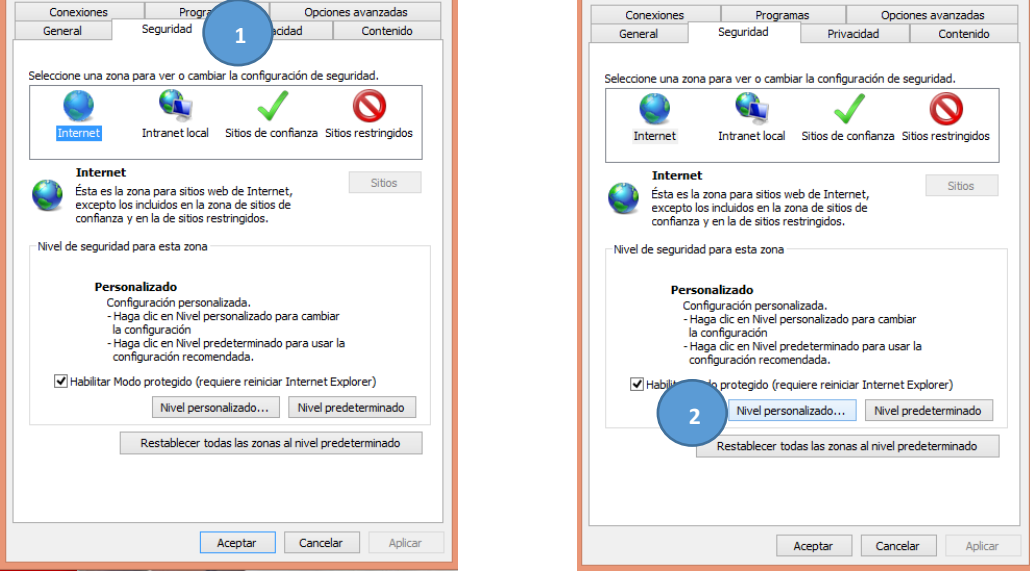

b. Presione 3 veces la tecla "m" para acceder a la opción de "mostrar contenido mixto" colocarlo en habilitar y finalmente Aceptar.

|                                                               | Conexiones          | Programas                                      |                          | Onciones avanzadas |  |
|---------------------------------------------------------------|---------------------|------------------------------------------------|--------------------------|--------------------|--|
| onfiguración                                                  | General             | Seguridad                                      | Privacidad               | Contenido          |  |
| 🔿 Habilitar                                                   |                     |                                                |                          |                    |  |
| Los sitios web en zonas de contenido con menos privilegios p  | Seleccione una zona | para ver o cambia                              | r la configuración de s  | eguridad.          |  |
| O Deshabilitar                                                |                     | ())                                            |                          |                    |  |
| Habilitar                                                     |                     |                                                | $\sim$                   | $\mathbf{O}$       |  |
| O Preguntar                                                   | Internet            | Intranet local                                 | Sitios de confianza S    | itios restringidos |  |
| Mostrar contenido mixto                                       |                     |                                                |                          |                    |  |
| O Deshabilitar 3                                              | Internet            |                                                |                          | Cilian             |  |
| Habilitar                                                     | 🔊 Ésta es la        | zona para sitios we                            | b de Internet,           | 2005               |  |
| O Preguntar                                                   | confianza           | s incluidos en la zoi<br>y en la de sitios res | tringidos.               |                    |  |
| Navegar entre las ventanas y los marcos de dominios distinto  |                     |                                                | -                        |                    |  |
| Deshabilitar                                                  | Nivel de seguridad  | i para esta zona —                             |                          |                    |  |
| () Habilitar                                                  |                     |                                                |                          |                    |  |
| O Preguntar                                                   | Con                 | nalizado<br>figuración personal                | izada.                   |                    |  |
| No pedir que se seleccione un certificado de cliente cuando e | - Ha                | ga dic en Nivel per                            | sonalizado para cambi    | ar                 |  |
|                                                               | - Ha                | configuración<br>da dic en Nivel pre           | determinado para usa     | r la               |  |
| < >>                                                          | cor                 | figuración recome                              | ndada.                   |                    |  |
| Se aplicará cuando reinicie el equipo                         | ✓ Habiitar Mo       | do protegido (requ                             | iere reiniciar Internet  | Explorer)          |  |
|                                                               |                     | Nivel person                                   | alizado Nivel n          | redeterminado      |  |
| establecer configuración personal                             |                     |                                                |                          | -                  |  |
| establecer a: Medio-alto (predeterminado) V Restablecer       |                     | Restablecer tod                                | as las zonas al nivel pr | edeterminado       |  |
|                                                               |                     | F                                              |                          |                    |  |

## PASO 4.- INGRESAR A LOS SISTEMA WEB DEL MINISTERIO DE TRABAJO

a. Desde la página web del Ministerio de Trabajo y Promoción del Empleo, seleccione la opción SERVICIOS

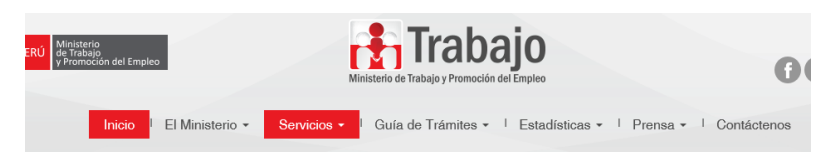

b. Seleccione la opción SERVICIOS EN LINEA

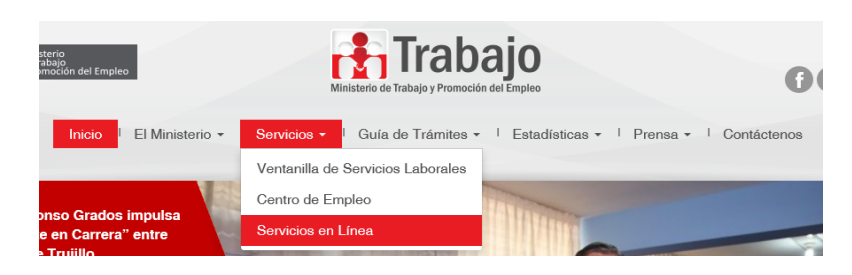

c. Seleccione el Sistema Web correspondiente

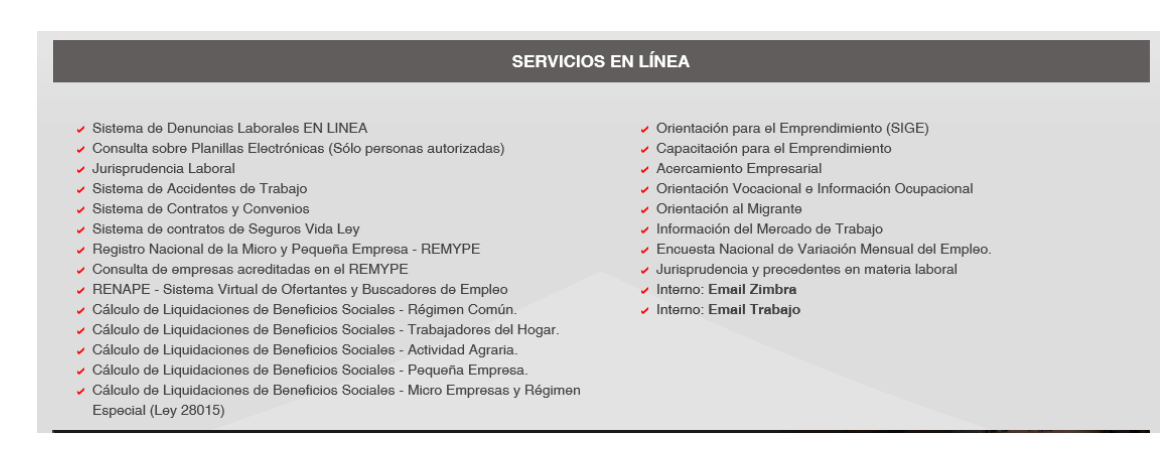

d. Ingrese su clave sol.

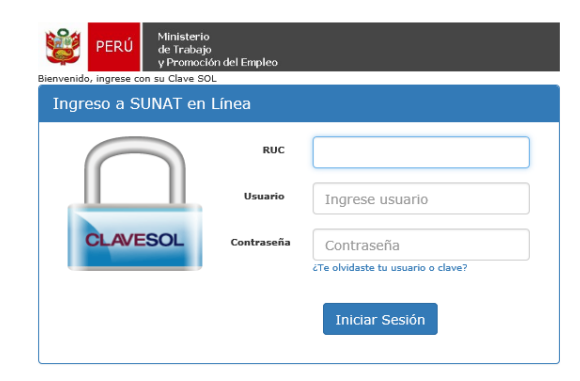

Falta 5 min para que expire la petición..haga clic aquí si necesita más tiempo. BIENVENIDOS AL MINISTERIO DE TRABAJO Y PROMOCIÓN DEL EMPLEO

Haga clic aqui si necesita ayuda, o ingrese su Clave SOL para acceder a nuestros servicios Central Telefónica :315-6000 / 315-7200 Comentarios : webmaster@mintra.gob.pe